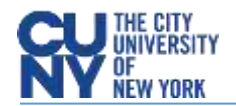

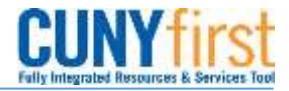

## How to Cancel a Requisition

**BUSINESS OBJECTIVE:** If goods or services are no longer required and a PO has not been created against the request, there may be times when a requisition will need to be canceled. When a requisition is canceled, the preencumbrance is released once the canceled requisition is budget checked.

**STEP#1:** Navigate to eProcurement>Manage Requisitions and **search** for the requisition. Click on the **select** 'Cancel Requisition' then click on the **G** button.

| ⊳ | 000000061  | 000000061 | BMC55 | 04/05/2019 | Approved | Valid        | 1,476.00USD | <select action="" g<="" th="" 🗸="" 🧕=""></select>  |
|---|------------|-----------|-------|------------|----------|--------------|-------------|----------------------------------------------------|
| Þ | 000000060  | 000000060 | BMC55 | 04/05/2019 | Pending  | Not<br>Chk'd | 4,140.00USD | <select action=""><br/>Cancel Requisition</select> |
| ⊳ | 0000000059 | 000000059 | BMC55 | 04/05/2019 | Open     | Not<br>Chk'd | 306.00USD   | Copy Requisition<br>Edit Requisition               |
| Þ | 000000058  | 000000058 | BMC55 | 04/04/2019 | Pending  | Not          | 42.00USD    | View Approvals                                     |

**STEP#2:** Click on the 'Cancel Requisition' button.

| Requisition Details for: |                     |               |                 |           |          |             |  |  |  |  |
|--------------------------|---------------------|---------------|-----------------|-----------|----------|-------------|--|--|--|--|
| Business Unit:           | BMC55               |               | Date:           | 04/05/201 | 19       |             |  |  |  |  |
| Requisition Name:        | 0000000061          |               | Status:         | Approved  |          |             |  |  |  |  |
| Requisition ID:          | 000000061           |               | Total: 1,476.00 |           |          |             |  |  |  |  |
| Line Item Descrip        | <u>ition</u>        | <u>Status</u> |                 | Price     | Qty      | Total       |  |  |  |  |
| 1 <u>test</u>            |                     | Approved      | 123.0           | 0000 Each | 12.0000  | \$1476.00   |  |  |  |  |
| Return to Manage F       | <u>Requisitions</u> |               |                 |           | Cancel F | Requisition |  |  |  |  |

Once the requisition is canceled, the status of the requisition changes to 'Canceled'.

|   | Req ID           | Requisition Name | <u>BU</u> | <u>Date</u> | <u>Status</u> | <u>Budget</u> | Total                                                |
|---|------------------|------------------|-----------|-------------|---------------|---------------|------------------------------------------------------|
| Þ | <u>000000061</u> | 000000061        | BMC55     | 04/05/2019  | Cancelled     | Not<br>Chk'd  | 0.00USD <select action="" g<="" th="" v=""></select> |

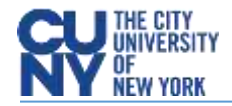

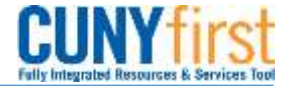

STEP#3: Requesters need to do a budget check to ensure pre-encumbrance funds return back to their budget.

Click on the 🔽 and select 'Check Budget' then click on the G button.

|     | <u>Req ID</u>   | Requisition Nar | ne <u>BU</u>       | <u>Date</u>   | <u>Status</u>   | Budget | <u>Total</u>  |                                              |
|-----|-----------------|-----------------|--------------------|---------------|-----------------|--------|---------------|----------------------------------------------|
| Þ   | 000000061       | 000000061       | BMC                | 55 04/05/2019 | Cancelled       | Not    | 0.00USD       | <select action="" td="" 🗸="" 🧲<=""></select> |
|     |                 |                 |                    |               |                 | Chk'd  |               | <select action=""></select>                  |
|     |                 |                 |                    |               |                 |        |               | Check Budget                                 |
|     |                 |                 |                    |               |                 |        |               | Copy Requisition                             |
| Cre | eate New Requis | sition Ind      | quire Change Reque | <u>st li</u>  | nquire Receipts |        | Requisition R | Re-Open Requisition                          |

Once the requisition has been budget checked, the budget status of the requisition changes to 'Valid'. This completes the cancel process and ensures funds are returned to the budget for the department.

|   | <u>Req ID</u> | Requisition Name | BU    | <u>Date</u> | <u>Status</u> | <u>Budget</u> | <u>Total</u>                                    |
|---|---------------|------------------|-------|-------------|---------------|---------------|-------------------------------------------------|
| Þ | 000000061     | 000000061        | BMC55 | 04/05/2019  | Cancelled     | Valid         | 0.00USD <select action="" g<="" td=""></select> |
|   |               |                  |       |             |               |               |                                                 |

your Accounts Payable Office.